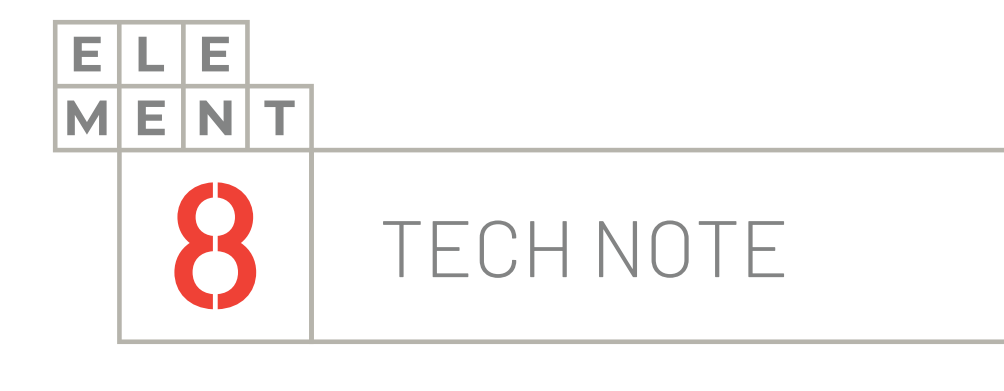

# HOW-TO GUIDE Connecting to an OPC UA/DA server in Canary

This Technical Note contains all the information required to set up a connection between Canary and an OPC UA or OPC DA server.

#### Element8 Tech Note

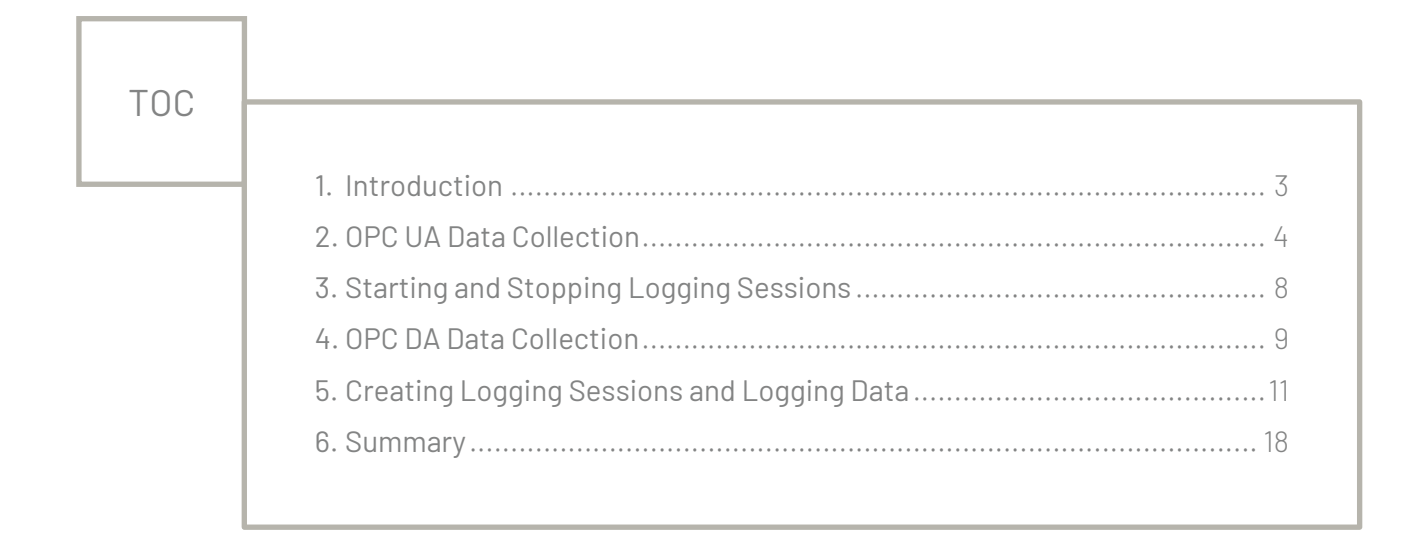

#### 1. Introduction

Canary can be connected to an OPC UA or OPC DA server to collect data. This technical note describes the principal points to follow for a successful connection.

The Canary System consists out of three components, Data Collection, Data Storage and Data Analytics. The component that will be utilized in this document is the Data Collection component, where it will be shown how to connect to an OPC UA/DA server for data collection. Other data collection options are through MQTT Sparkplug B, SCADA systems, SQL databases, CSV Files and Web & .NET APIs to name a few.

OPC DA stands for Open Platform Communications Data Access, which is a standard that communicates real-time data from PLCs to display devices such as SCADA, HMI and MES systems.

OPC UA stands for Open Platform Communications Unified Architecture, which is a machine-tomachine communication protocol for industrial automation. In essence it's a data exchange standard.

The difference between OPC UA and OPC DA is that DA doesn't support historical events whereas UA does. OPC UA is the most widely used data collection protocol used in Canary.

To set up the connection between Canary and one of these servers, it is expected that you have the Canary Admin application, Canary Logger Administrator and OPC Server installed and running on your computer.

#### There are 4 main steps that you need to follow to connect to an OPC UA or OPC DA server in Canary:

- 1. Setup OPC Collector for OPC UA data collection
- 2. Starting and stopping Logging Sessions
- 3. Setup OPC Collector for OPC DA data collection
- 4. Creating Logging Sessions and Logging data

These steps are described in greater detail in the following sections

# 2. OPC UA Data Collection

OPC UA is used to collect data local to the source. Logging sessions are created by the OPC UA collector, and each session can be configured. Data like the tag names and dead-banding, in conjunction with data transformation can be configured.

The Canary Sender Service encrypts and compresses the logging data end sends it to the Receiver Service. The Receiver can accept data from one or more Senders and can redirect it to the Canary Historian Database.

The first step is to create logging sessions in the data collector:

1. Launch the Canary Admin application that is installed locally on the OPC Server. Navigate to the "OPC Collector" panel

| 🌲 Canary | y Administrator |                                                                                                    |                                                                                             |                                                                                                    |                                                                                                    | localhost 👻 🗧 🗖 |
|----------|-----------------|----------------------------------------------------------------------------------------------------|---------------------------------------------------------------------------------------------|----------------------------------------------------------------------------------------------------|----------------------------------------------------------------------------------------------------|-----------------|
| Home     | OPC Collector   |                                                                                                    |                                                                                             |                                                                                                    |                                                                                                    |                 |
|          |                 |                                                                                                    | Connected                                                                                   | to Localhost                                                                                                    |                                                                                                    |                 |
| -        |                 | Services                                                                                                    | Messages<br>(Let 24 Hours)                                                                  | Licenses                                                                                                    | Admin                                                                                                    |                 |
|          | X               | Receiver: Running<br>Sander: Running<br>Logger: Running<br>Veve: Running<br>Foretts: Running<br>Calculation: Running<br>Akiorr: Running<br>CSVCollector: Running | Warn: 14<br>Error: 33<br>Fatal: 0                                                           | Canwy Historian: 5,000 Tags (55/60)<br>Axiem: 3 Users (55/60)<br>Excel Add-In: 5 Users (0/14)<br>API Connector: 1 Users (55/60) | Remote Fnabled: True<br>Users Allowed: 1<br>Users Denied: 0<br>Senice Version: 21.1.0.21075<br>Client Winslore: 21.1.0.21075 |                 |
|          |                 | Historian                                                                                                    | Receiver                                                                                    | Sender                                                                                                    | Logger                                                                                                    |                 |
|          | The second      | DataSets: 2<br>Licensed Tags: 51<br>Handles (RVW): 0 / 34<br>Updates/Sec: 14.6<br>Version: 21.1.0.21075                                                          | Sessions: 0<br>Tage 0.<br>Updates: 0<br>Updates/Sec 0<br>Errons: 0<br>Version: 21.1.0.21075 | Sension: 0<br>Tagi: 0<br>Buffie: 0<br>Store/Sec: 0<br>Send/Sec: 0<br>Emore: 0<br>Version: 21.1.0.21075                          | Session:: 0<br>Bags: 0<br>Logging: 0<br>Wenion: 21.1.0.21075                                                                 |                 |
|          |                 | OPC Collector                                                                                                    | Views                                                                                       | Events                                                                                                    | Calculation                                                                                                    |                 |
| 1        |                 | Session: 1<br>Groups: 1<br>Tags: 51<br>Logging: 51<br>Version: 21.1.0.21075                                                                                      | Clients 0<br>Views: 3<br>Security: finabled<br>Version: 21.1.021075                         | Monitoring: 0<br>Checks in Last Min: 0<br>In Progress: 0<br>Last 24 Hours: 0<br>Total: 0<br>Vension: 21.1.0.21075               | Calculations active: 0<br>Writing to tags: 0<br>Calculated this hour: 0<br>Calculated today: 0<br>Version: 21.1.0.21075      |                 |
| ~        | 4.1             | Axiom                                                                                                    | CSV Collector                                                                               | SQL Collector                                                                                                    | MQTT Collector                                                                                                    |                 |
| X        |                 | Clients: 0<br>Brower: True<br>Graphics: True<br>Version: 21.1.0.21075                                                                                            | Directorine 0<br>Qursuet 0<br>Processet: 0<br>Iage 0<br>IVG: 0<br>Version: 21.1.0.21075     | Connection: 0<br>Tags: 0<br>TVQa: 0<br>Version: 21.1.0.21075                                                                    | Groups: 0<br>Connections: 0<br>Tags: 0<br>TVG/sec 0<br>Venion: 21.1.0.21075                                                  | AR              |
|          |                 | canary                                                                                                    |                                                                                             | 5                                                                                                    |                                                                                                    |                 |

2. Firstly, from the menu at the bottom of the page, select the "Configuration" option. Secondly, from the left-side panel choose the "Sessions" option

| SSION      |               |                                          |
|------------|---------------|------------------------------------------|
| ame:       | N/A           |                                          |
| igging:    | N/A           |                                          |
| storian:   | N/A           |                                          |
| ataset:    | N/A           |                                          |
| pe:        | N/A           |                                          |
| onnection: | N/A           |                                          |
| ost        | N/A           |                                          |
| ort        | N/A           |                                          |
|            |               |                                          |
|            |               |                                          |
|            |               |                                          |
|            |               |                                          |
|            |               | 🌲 Canary Administrator                   |
|            |               | Home OPC Collector ×                     |
|            |               |                                          |
| status     | Configuration | Sessions session new session new session |
| otatus     | Configuration |                                          |
|            |               |                                          |

3. Click on "New Session". This will open a "Session Settings" window

|                                                | Name:  Session 1    Historian:  localhost    DataSet:  •    New File: |
|------------------------------------------------|-----------------------------------------------------------------------|
|                                                | Historian: localhost<br>DataSet:  New File:                           |
|                                                | DataSet:  New File:                                                   |
|                                                | New File:                                                             |
|                                                |                                                                       |
|                                                | OPC SERVER                                                            |
|                                                | Host Name or URL:                                                     |
|                                                | Host Port: 0                                                          |
|                                                | Use Security:                                                         |
| ≵ Canary Administrator                         |                                                                       |
| Home OPC Collector ×                           |                                                                       |
| Sessions SESSIONS NEW SESSION NEW GROUP REMOVE |                                                                       |

- Specify a name for the session
- Specify the historian/s the data should be sent to by entering its names in the Historian text box. You can specify the machine name or IP address. If you have multiple historians, you can separate them with a comma
- Create a dataset manually by entering a name for it or select a dataset from the dropdown to which the data will be logged to
- The "New File" option is there if you wish to create a logging file revision. It lets the Historian release tag licensing for tag names that don't appear in this new session
- Add the OPC server machine name or URL in the "Host name or URL" text box. If you are local to the machine, you can use "localhost"
- And lastly, add the host port

4. You can save these settings by clicking on the "Apply" button at the top of the screen in the red bar

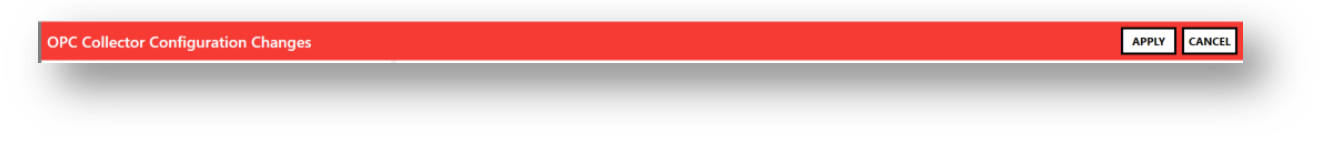

5. Click on "Browse" in the Tags Window

| AGS         |                             | NEW BROWSE REMOVE COPY PASTE P/ | ASTE NEW TAG PROPERTIES |
|-------------|-----------------------------|---------------------------------|-------------------------|
| ilter Tags: | itart typing to filter tags |                                 | Errors Only             |
| GROUP       | CANARY TAG NAME             | OPC NODE ID                     | TYPE                    |

6. This is where you can browse the OPC Server and choose the tags you want to log by using your mouse and the Shift key to highlight them. After selecting the tags, you can choose the properties according to your needs by checking available properties listed in the "Properties" window. Click "Apply" to log the selected tags and "OK" once done.

| Jame Prefix:                         |                             | Prepend Browse Path |
|--------------------------------------|-----------------------------|---------------------|
| xample: _Address                     |                             |                     |
| erver Nodes:                         | Start typing to filter tags | Properties          |
| Scheduler                            | Address                     |                     |
| <ul> <li>SecurityPolicies</li> </ul> | _ClientAccess               |                     |
| SNMP Agent                           | Description                 |                     |
| System                               | _Name                       |                     |
| Channel1                             | _NegateValue                |                     |
| Data Type Examples                   | _RawDataType                |                     |
| Ola                                  | _ScalingClampHigh           |                     |
| ▶ _Statistics                        | _ScalingClampLow            |                     |
| ▶ _System                            | _ScalingRawHigh             |                     |
| <ul> <li>Mainplant PLC</li> </ul>    | _ScalingRawLow              |                     |
| ▶ _System                            | _ScalingScaledDataType      |                     |
| ▶ _Hints                             | _ScalingScaledHigh          |                     |
| 020-Boiler001-FT-001-PV              | _ScalingScaledLow           |                     |
| 020-Boiler001-PT-001-PV              | _ScalingType                |                     |
| 020-Boiler001-TT-001-PV              | _ScalingUnits               |                     |
| 020-Boiler002-FT-001-PV              |                             |                     |
| ▶ 020-Boiler002-PT-001-PV            | ▼                           |                     |

7. You should now see all of your tags in the OPC collector under your new logging session

| ne Ol   | PC Colle          | ctor ×     |           |        |                   |                                   |            |               |               |               |            |               |
|---------|-------------------|------------|-----------|--------|-------------------|-----------------------------------|------------|---------------|---------------|---------------|------------|---------------|
| ions si |                   | W SESSION  | NEW GROUP | REMOVE | TAGS              |                                   | NEW        | BROWSE        |               |               | PASTE NEW  | TAG PROPERTI  |
| Þ       | Main Plant - 51 t | ag(s)      |           |        | Filter Tags: Star | rt typing to filter tags          |            |               |               |               |            | Errors Or     |
| ings    |                   |            |           | _      | GROUP             | CANARY TAG NAME                   | OPC NOD    | E ID          |               |               |            | TYPE          |
|         |                   |            |           |        | Group 1           | 020-Boiler001-FT-001-PV           | ns=2:s=Ol  | a.Mainplant P | LC.020-Boile  | r001-FT-001-F | v          | ServerDefault |
|         |                   |            |           |        | Group 1           | 020-Boiler001-PT-001-PV           | ns=2:s=Ola | a.Mainplant P | LC.020-Boile  | r001-PT-001-F | v          | ServerDefault |
|         |                   |            |           |        | Group 1           | 020-Boiler001-TT-001-PV           | ns=2;s=Oli | a.Mainplant P | LC.020-Boile  | r001-TT-001-F | v          | ServerDefault |
|         |                   |            |           |        | Group 1           | 020-Boiler002-FT-001-PV           | ns=2;s=Ola | a.Mainplant P | LC.020-Boile  | r002-FT-001-F | v          | ServerDefault |
|         |                   |            |           |        | Group 1           | 020-Boiler002-PT-001-PV           | ns=2;s=Oli | a.Mainplant P | LC.020-Boile  | r002-PT-001-F | v          | ServerDefault |
|         |                   |            |           |        | Group 1           | 020-Boiler002-TT-001-PV           | ns=2;s=Ola | a.Mainplant P | LC.020-Boile  | r002-TT-001-F | v          | ServerDefault |
|         |                   |            |           |        | Group 1           | 020-Boiler003-FT-001-PV           | ns=2;s=Ola | a.Mainplant P | LC.020-Boile  | r003-FT-001-F | v          | ServerDefault |
|         |                   |            |           |        | Group 1           | 020-Boiler003-PT-001-PV           | ns=2;s=Ola | a.Mainplant P | LC.020-Boile  | r003-PT-001-F | v          | ServerDefault |
|         |                   |            |           |        | Group 1           | 020-Boiler003-TT-001-PV           | ns=2;s=Ola | a.Mainplant P | LC.020-Boile  | r003-TT-001-F | v          | ServerDefault |
|         |                   |            |           |        | Group 1           | 020-Boiler004-FT-001-PV           | ns=2;s=Ola | a.Mainplant P | LC.020-Boile  | r004-FT-001-F | v          | ServerDefault |
|         |                   |            |           |        | Group 1           | 020-Boiler004-PT-001-PV           | ns=2;s=Ola | a.Mainplant P | LC.020-Boile  | r004-PT-001-F | v          | ServerDefault |
|         |                   |            |           |        | Group 1           | 020-Boiler004-TT-001-PV           | ns=2;s=Ola | a.Mainplant P | LC.020-Boile  | r004-TT-001-F | v          | ServerDefault |
|         |                   |            |           |        | Group 1           | 020-Filler001-JT-001-PV           | ns=2;s=Ola | a.Mainplant P | LC.020-Filler | 001-JT-001-P\ | 1          | ServerDefault |
|         |                   | CS.        |           |        | Group 1           | 020-Filler001-State               | ns=2;s=Ola | a.Mainplant P | LC.020-Filler | 001-State     |            | ServerDefault |
| 3       |                   |            |           |        | Group 1           | 020-Filler002-JT-001-PV           | ns=2;s=Ola | a.Mainplant P | LC.020-Filler | 002-JT-001-P\ | 1          | ServerDefault |
| N       | ame:              | Main Plant |           |        | Group 1           | 020-Filler002-State               | ns=2;s=Ola | a.Mainplant P | LC.020-Filler | 002-State     |            | ServerDefault |
| н       | istorian:         | localhost  |           |        | Group 1           | 020-FillerI001-BottleCount        | ns=2;s=Ola | a.Mainplant P | LC.020-Filler | 1001-BottleCo | unt        | ServerDefault |
|         |                   | 0.000 114  |           |        | Group 1           | 020-FillerI001-BottleCount-Reject | ns=2;s=Ola | a.Mainplant P | LC.020-Filler | 1001-BottleCo | unt-Reject | ServerDefault |
| Di      | ataset:           | OPCUA      |           |        | Group 1           | 020-FillerI001-Product            | ns=2;s=Oli | a.Mainplant P | LC.020-Filler | 1001-Product  |            | ServerDefault |
| N       | ew File:          |            |           |        | Group 1           | 020-Filler1002-BottleCount        | ns=2;s=Ola | a.Mainplant P | LC.020-Filler | 1002-BottleCo | unt        | ServerDefault |
| 0       | PC SERVER         |            |           |        | Group 1           | 020-FillerI002-BottleCount-Reject | ns=2;s=Ola | a.Mainplant P | LC.020-Filler | 1002-BottleCo | unt-Reject | ServerDefault |
| н       | ost Name or URL:  | localhost  |           |        | Group 1           | 020-Filler1002-Product            | ns=2;s=Ola | a.Mainplant P | LC.020-Filler | 1002-Product  |            | ServerDefault |
|         |                   | 10200      |           |        | Group 1           | 020-Filler1003-BottleCount        | ns=2;s=Ola | a.Mainplant P | LC.020-Filler | 1003-BottleCo | unt        | ServerDefault |
| H       | ost Port:         | 49380      |           |        | Group 1           | 020-FillerO001-FT-001-PV          | ns=2;s=Ola | a.Mainplant P | LC.020-Filler | 0001-FT-001-  | PV         | ServerDefault |
| U       | se Security:      |            |           |        | Group 1           | 020-FillerO001-FT-002-PV          | ns=2;s=Ola | a.Mainplant P | LC.020-Filler | 0001-FT-002-  | PV         | ServerDefault |
|         |                   |            |           |        | Group 1           | 020-FillerO002-FT-001-PV          | ns=2;s=Ola | a.Mainplant P | LC.020-Filler | 0002-FT-001-  | PV         | ServerDefault |
|         |                   |            |           |        | Group 1           | 020-FillerO002-FT-002-PV          | ns=2;s=Ola | a.Mainplant P | LC.020-Filler | O002-FT-002-  | PV         | ServerDefault |
|         |                   |            |           |        | Group 1           | 020-WM001-FQ-001-PV               | ns=2;s=Ola | a.Mainplant P | LC.020-WM     | 001-FQ-001-P  | /          | ServerDefault |
|         |                   |            |           |        | 4                 |                                   | -          |               |               |               |            |               |

# 3. Starting and Stopping Logging Sessions

To start logging the data, click on the "Select" option from the menu at the bottom of the screen.

| Historian:        |           |
|-------------------|-----------|
|                   | localhost |
| DataSet:          | OPC UA    |
| New File:         |           |
| OPC SERVER        |           |
| Host Name or URL: | localhost |
| Host Port:        | 49380     |
| Use Security:     |           |

There will be a grey tile for every session created. Click on the play icon to start logging the data for that session. The tile will turn blue once it has started. And to stop the logging, click on the stop logo.

| OME OPC Collector ×                                                                                                 |                                                                                                    |
|----------------------------------------------------------------------------------------------------|----------------------------------------------------------------------------------------------------|
| SSIONS<br>SSIONS<br>al Session: 1<br>al Groups: 1<br>spi Logging: 0<br>or: 0<br>Main Plant<br>Groups: 1<br>Tags: 51 | SESSIONS<br>Total Groups: 1<br>Total Tags: 51<br>Tags Logging: 51<br>Errors: 0<br>Main Plant<br>Groups: 1<br>Tags: 51<br>Errors: 1<br>Tags: 51<br>Errors: 1 |

# 4. OPC DA Data Collection

The OPC DA Collector can read data from an OPC DA server and send that data to the Canary Sender Service.

The OPC DA data logger should be configured in the Canary Admin application first, and then the data should be logged in the Logger Administrator application.

1. Open the "Logger" panel

| 🌲 Canary Administrator |                                                                                                    |                                                                                                    |                                                                                                    |                                                                                                    | localhost 🔹 ? 😑 📼 🗙 |
|------------------------|----------------------------------------------------------------------------------------------------|----------------------------------------------------------------------------------------------------|----------------------------------------------------------------------------------------------------|----------------------------------------------------------------------------------------------------|---------------------|
| Home                   |                                                                                                    |                                                                                                    |                                                                                                    |                                                                                                    |                     |
|                        |                                                                                                    | Connected                                                                                                | to Localhost                                                                                                    |                                                                                                    |                     |
|                        | Services<br>Hotovian: Running<br>Rocolve: Running<br>Logger: Running<br>View: Running<br>View: Running<br>Calculation: Running<br>Aulons: Running | Messages<br>(Lat 24 Hours)<br>Warts 29<br>Error: 36<br>Fatal: 0                                          | Licenses<br>Canary Historian: 5.000 Taga (54409)<br>Anion: 3 Users (54409)<br>Exel Add-In: 3 Users (8/14)<br>Art Connector: 1 Users (54,400) | Admin<br>Remote Enabled: Tose<br>Users Allowed: 1<br>Users Desired: 0<br>Service Winslow: 22.11.0.21075<br>Client Weslier: 23.11.0.21075 |                     |
|                        | CSNCORetor Running<br>DataSets 2<br>Licensed Tage 51<br>Hundles (RV) 67 A5<br>Updates/Sec 45.4<br>Version: 21.1.021075                            | Receiver<br>Sessions 1<br>Tagis 51<br>Updates 91,207<br>Updates/Sec 29<br>Fronce 211,0,21075             | Sender<br>sesion 1<br>lag: 31<br>futte: 0<br>store/sec 28<br>sees/sec 29<br>tense: \$23<br>Wesion: 211.0.21075                               | Logger<br>Session: 0<br>Tage: 0<br>Logging: 0<br>Vensior: 21.1.0.21075                                                                   |                     |
|                        | OPC Collector<br>Sectors 1<br>lage 51<br>Legging 51<br>Errors 1<br>Wersion 21.1.021075                                                            | Views<br>Client: 0<br>Vene: 3<br>Security: Enabled<br>Venior: 21.10.21075                                | Events<br>Monitoring 0<br>Checks in Lest Mirc 0<br>In Progress 0<br>Lest 24 House 0<br>Koak 0<br>Versione 21.1.8.21075                       | Calculation<br>Calculations active: 0<br>Whiting to tage: 0<br>Calculated tokinou: 0<br>Calculated tokinou: 0<br>Wandor: 211.0.21073     | A.S.                |
|                        | Axiom<br>Cliente: 0<br>Browser: Itale<br>Graphice Tale:<br>Wension: 21.1.0.21073                                                                  | CSV Collector<br>Directories 0<br>Quandt 0<br>Processed: 0<br>Tagis 0<br>TVQis 0<br>Wession 21.1.0.21075 | SQL Collector<br>Connectione 0<br>Page 0<br>PrVa: 0<br>Wesian: 21.1.0.21075                                                                  | MQTT Collector<br>Groups: 0<br>Convections: 0<br>TrQue: 0<br>Version: 211.021075                                                         |                     |
|                        | canary                                                                                                    | K                                                                                                    |                                                                                                    | 5                                                                                                    |                     |

2. There will be only 2 options in the Logger window; Run As and Arguments. Run As is a drop down list of choices on how to run the processes.

| Home          | Logger ×         |   |  |  |
|---------------|------------------|---|--|--|
| CONFIGURATION |                  |   |  |  |
| Run As:       | Service          | • |  |  |
| Arguments:    | Service          |   |  |  |
| U U           | Interactive User |   |  |  |
|               |                  |   |  |  |
|               |                  |   |  |  |

- a. Service It registers the CLILogger.exe as a service that is set to automatic and starts it. If any arguments are passed in while this option is chosen, it will be executed on startup.
- b. Interactive User The CLILogger.exe will run and the credentials of the currently logged in user will be used. If any arguments are passed in while this option is chosen, it will be added to a shortcut for the CLIHistStart.exe and placed in the Startup folder to be executed at logon.
- 3. Arguments are the command line parameters that will be executed by the above mentioned service or interactive user.

# 5. Creating Logging Sessions and Logging Data

From your OPC Server, launch the Logger Administrator application. Your computer name will be displayed in the place of the black blocks

|          | e memory. | TUO MB (Stop ( | caching when physical + virtual memory fails | below this amount.) |   |
|----------|-----------|----------------|----------------------------------------------|---------------------|---|
|          |           |                |                                              |                     |   |
| Computer | Location  | Statue         |                                              | Longer              |   |
| Computer | Local     | Connected      | 0 trends                                     | Lögger              |   |
|          |           |                |                                              |                     |   |
|          |           |                |                                              |                     |   |
|          |           |                |                                              |                     |   |
|          |           |                |                                              |                     |   |
|          |           |                |                                              |                     |   |
|          |           |                |                                              |                     |   |
|          |           |                |                                              |                     | _ |
|          |           |                |                                              |                     |   |
|          |           |                |                                              |                     |   |
|          |           |                |                                              |                     |   |
|          |           |                |                                              |                     |   |
|          |           |                |                                              |                     |   |
|          |           |                |                                              |                     |   |
|          |           |                |                                              |                     |   |
|          |           |                |                                              |                     |   |
|          |           |                |                                              |                     |   |
|          |           |                |                                              |                     |   |
|          |           |                |                                              |                     |   |
|          |           |                |                                              |                     |   |
|          |           |                |                                              |                     |   |
|          |           |                |                                              |                     |   |
|          |           |                |                                              |                     |   |
|          |           |                |                                              |                     |   |
|          |           |                |                                              |                     |   |
|          |           |                |                                              |                     |   |

- 1. You can adjust the value in the "Minimum available memory" field to adjust the memory threshold. Logging sessions automatically cache data to your local memory.
- 2. Click on "File" and select "New Log Session"

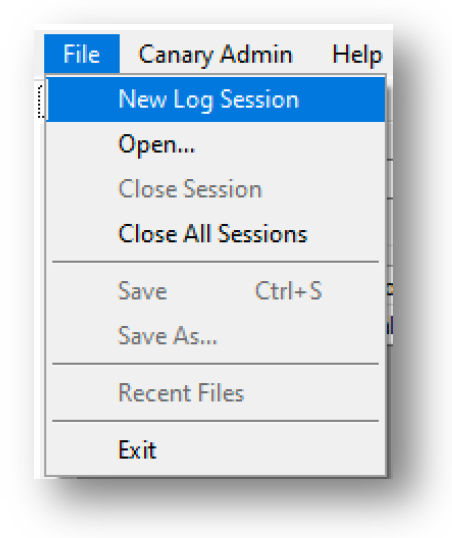

3. A new tab named "Untitled" will appear. Rename your logging session in the "Name" field, and the tab name will change accordingly.

| File Edit Canaty Admin Help                                                                                          |
|----------------------------------------------------------------------------------------------------|
| General • Unitied                                                                                                    |
| Image: Start     Save     Apply     Cancel                                                                           |
| Name: Inteled Historian Computer:                                                                                    |
| Group 1                                                                                                    |
| Group Name: Group 1 Computer                                                                                         |
| Update Rate: 00.00.01.000 OPC Server                                                                                 |
| OPC Deadband: 0 Normalization Time: 00.00:00.000                                                                     |
| Trigger Item ID:                                                                                                    |
|                                                                                                    |
| Name Item ID Type Description Eng. Units Log Rate High Scale Low Scale High Limit Low Limit Dead Band Data Transform |
|                                                                                                    |
|                                                                                                    |
|                                                                                                    |
|                                                                                                    |
|                                                                                                    |
|                                                                                                    |
|                                                                                                    |
|                                                                                                    |
|                                                                                                    |
|                                                                                                    |
|                                                                                                    |
|                                                                                                    |

4. In the "Historian Computer" field, enter the machine name or IP address of the Canary Historian you are using. If you want to log data to more than one historian machines, separate the names with commas.

| File Edit Cana   | ary Admin Help                                                                                                  |
|------------------|----------------------------------------------------------------------------------------------------|
| ieneral Untitled |                                                                                                    |
| dit Start Save   | Apply Cancel                                                                                                    |
| Name: Untitled   | Historian Computer.                                                                                             |
| Group 1          |                                                                                                    |
| Group Name:      | Group 1 Computer:                                                                                               |
| Update Rate:     | 00:00:01:000 OPC Server:                                                                                        |
| OPC Deadband:    | 0 Normalization Time: 00:00:00:000                                                                              |
| Trigger Item ID: | Trigger Expression:                                                                                             |
| Name Item ID     | Tuna Dependention Ence Links Lon Data Mich Scala Law Scala High Law Link Low Link Data Rand Data Transform      |
| Name item ib     | Type Description Eng. Onto Dig have high scare high scare high static Low scare high scare hans one manifestion |
|                  |                                                                                                    |
|                  |                                                                                                    |
|                  |                                                                                                    |
|                  |                                                                                                    |
|                  |                                                                                                    |
|                  |                                                                                                    |
|                  |                                                                                                    |
|                  |                                                                                                    |
|                  |                                                                                                    |
|                  |                                                                                                    |
|                  |                                                                                                    |
|                  |                                                                                                    |

5. The option to "Create a new file when logging starts" enables you to create a logging file revision. It lets the Historian release tag licensing for tag names that don't appear in this new session

6. The tab with the name "Group 1" shows that Group 1has automatically been created. To create more groups, right click on the Group 1 tab and select "Add new group"

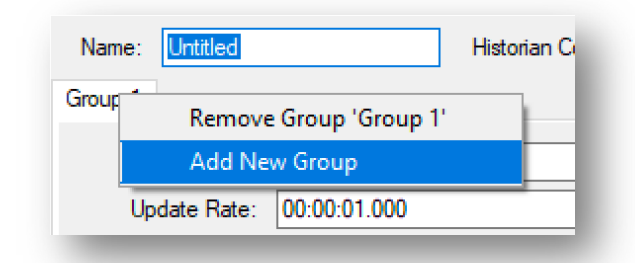

7. Change the group name if required. Enter the machine name or IP address of the OPC Server if not local. If it is, leave the field black

| File Edit Canary Admin Help                                                                                          |
|----------------------------------------------------------------------------------------------------|
| General Unitiled                                                                                                    |
| Image: Start     Save     Save     Apply     Cancel                                                                  |
| Name: Littets Historian Computer: 🗸 Create new file when logging starts                                              |
| Group 1                                                                                                    |
| Group Name: Group 1 Computer:                                                                                        |
| Update Rate: 00:00:01.000 OPC Server:                                                                                |
| OPC Deadband: 0 Normalization Time: 00:00:00.000                                                                     |
| Trioner Fernession                                                                                                   |
|                                                                                                    |
| Name Item ID Type Description Eng. Units Log Rate High Scale Low Scale High Limit Low Limit Dead Band Data Transform |
|                                                                                                    |
|                                                                                                    |
|                                                                                                    |
|                                                                                                    |
|                                                                                                    |
|                                                                                                    |
|                                                                                                    |
|                                                                                                    |
|                                                                                                    |
|                                                                                                    |
|                                                                                                    |
|                                                                                                    |
|                                                                                                    |
|                                                                                                    |
|                                                                                                    |

8. To select the OPC Server, click on the ellipse ... icon next to the "OPC Server" option. A screen will pop-up which will allow you to browse between your OPC Servers

| OPC Servers on                                                    |                                                    |  | -  |      | ×  |
|-------------------------------------------------------------------|----------------------------------------------------|--|----|------|----|
| Name                                                              | ProgID                                             |  |    |      |    |
| Canary Labs Simulated Data Server<br>Toolbox OPC Power Server 6.1 | CanaryLabs.SimDataServer<br>SWToolbox.TOPServer.V6 |  |    |      |    |
|                                                                   |                                                    |  |    |      |    |
|                                                                   |                                                    |  |    |      |    |
|                                                                   |                                                    |  |    |      |    |
|                                                                   |                                                    |  |    |      |    |
|                                                                   |                                                    |  |    |      |    |
|                                                                   |                                                    |  | ОК | Cano | el |

9. Once you have selected your OPC Server, right-click on the dark grey window area below the group settings tab and choose the "Browse OPC Server". Alternatively, you can press Ctrl + B

| Course Manage    | Comment      | 1           |            |                                   | C                                                                      |                             |                                           |                                           |                                              |         |
|------------------|--------------|-------------|------------|-----------------------------------|------------------------------------------------------------------------|-----------------------------|-------------------------------------------|-------------------------------------------|----------------------------------------------|---------|
| Group Name:      | Group 1      |             |            | Computer:                         |                                                                        |                             |                                           |                                           |                                              |         |
| Update Rate:     | 00:00:01.000 |             |            | 0:00:01.000 OPC Server: SWToolbox |                                                                        |                             | box.TOPSer                                | ver.V6                                    |                                              |         |
| OPC Deadband:    | 0            |             |            | Ne                                | Normalization Time: 00:00:00.000                                       |                             | 0.000                                     |                                           |                                              |         |
| Trigger Item ID: |              |             |            | Т                                 | rigger Expressi                                                        | on:                         |                                           |                                           |                                              |         |
| Name Item ID     | Туре         | Description | Eng. Units | Log Rate                          | High Scale                                                             | Low                         | Scale                                     | High Limit                                | Low Limit                                    | Dead Ba |
|                  |              |             |            |                                   | Сору                                                                   |                             |                                           | Ct                                        | rl+C                                         |         |
|                  |              |             |            |                                   | Copy<br>Paste<br>Paste I                                               | New                         | Trend(s)                                  | Ct<br>Ct<br>Ctrl+Shi                      | rl+C<br>:rl+V<br>ft+V                        |         |
|                  |              |             |            |                                   | Copy<br>Paste<br>Paste<br>Brows                                        | New<br>e OP                 | Trend(s)<br>C Serve                       | Ct<br>Ct<br>Ctrl+Shi                      | rl+C<br>:rl+V<br>ft+V<br>:rl+B               |         |
|                  |              |             |            |                                   | Copy<br>Paste<br>Paste I<br>Brows<br>Add B                             | New<br>e OP<br>lank         | Trend(s)<br>C Serve<br>Trend              | Ct<br>Ct<br>Ctrl+Shi                      | rl+C<br>:rl+V<br>ft+V<br>:rl+B               |         |
|                  |              |             |            |                                   | Copy<br>Paste<br>Paste I<br>Brows<br>Add B<br>Delete                   | New<br>e OP<br>lank         | Trend(s)<br>C Server<br>Trend<br>cted Tre | Ct<br>Ct<br>Ctrl+Shi<br>Ct<br>nd(s)       | rl+C<br>rl+V<br>ft+V<br>rl+B<br>Del          |         |
|                  |              |             |            |                                   | Copy<br>Paste<br>Paste I<br>Brows<br>Add B<br>Delete<br>Find           | New<br>e OP<br>lank<br>Sele | Trend(s)<br>C Server<br>Trend<br>cted Tre | Ct<br>Ct<br>Ctrl+Shi<br>Ct<br>nd(s)<br>Ct | rl+C<br>rl+V<br>ft+V<br>                     |         |
|                  |              |             |            |                                   | Copy<br>Paste<br>Paste I<br>Brows<br>Add B<br>Delete<br>Find<br>Replac | New<br>e OP<br>lank<br>Sele | Trend(s)<br>C Server<br>Trend<br>cted Tre | Ct<br>Ct<br>Ctrl+Shi<br><br>Ct<br>Ct      | rl+C<br>rl+V<br>ft+V<br>Del<br>trl+F<br>rl+H |         |

10. A new window will pop up where you can add trends. In the "Name Prefix" dropdown, select the dataset in which to log the data. If there are no datasets available to choose form, you need to exit the window and create a dataset on the Canary Historian Server

| Name Profix   |     |
|---------------|-----|
|               |     |
|               | × . |
| {Diagnostics} |     |
| OPC UA        |     |
|               |     |

11. In the "Server Nodes" window you can browse the OPC Server structure to find the desired tags. Once you have clicked on the tags, and they are visible in the right hand window, select all individual tags required. Use Shift to multi-select tags

| Example:DemandPoll                                                                                                    | Prepend browser path                                                                                                    |
|----------------------------------------------------------------------------------------------------|----------------------------------------------------------------------------------------------------|
| Server Nodes:                                                                                                    | Filter:                                                                                                    |
| <ul> <li>SWToolbox.TOPServer.V6</li> <li>AdvancedTags</li> <li>ConnectionSharing</li> <li>CustomAlams</li> <li>DataLogger</li> <li>EFMExporter</li> <li>LocalHistorian</li> <li>Redundancy</li> <li>Scheduler</li> <li>Scheduler</li> <li>Scheduler</li> <li>Steduler</li> <li>System</li> <li>Ola</li> <li>System</li> <li>System</li> <li>System</li> <li>System</li> <li>System</li> <li>System</li> <li>System</li> <li>System</li> <li>System</li> <li>System</li> <li>System</li> <li>System</li> <li>System</li> <li>System</li> <li>System</li> <li>System</li> <li>System</li> </ul> | Name         _DemandPoll         _Description         _DeviceId         _Enabled         _Error         _NoError         _ScanMode         _SecondsInError         _Simulated |
| Create Branch                                                                                                    | OK Cancel Apply                                                                                                    |

12. If you wish to prepend the tag name with its browse path, click on the "Prepend browser path" option. Click on the "Apply" button to select the tags which you want to log. Click "OK" when done

13. A table will appear with all of the tag you selected. To select a tag row, click on the corresponding block for that row in the first column which is empty. To edit a cell, yu can double click on it

| Group Name: G     | roup 1 Co                       |                 | nputer: |                            |            |                  |            |           |            |           |           |             |
|-------------------|---------------------------------|-----------------|---------|----------------------------|------------|------------------|------------|-----------|------------|-----------|-----------|-------------|
| Update Rate: 0    | ate: 00:00:01.000 OPC           |                 |         | Foolbox.TOPServer.V6       |            |                  |            |           |            |           |           |             |
| OPC Deadband: 0   | and: 0 Normalizatic             |                 |         | D:00.000                   |            |                  |            |           |            |           |           |             |
| Trigger Item ID:  |                                 | Trigger Expre   | ession: |                            |            |                  |            |           |            |           |           |             |
| Name              | Item ID                         |                 | Туре    | Description                | Eng. Units | Log Rate         | High Scale | Low Scale | High Limit | Low Limit | Dead Band | Data Transf |
| OPC UADemandP     | Ola.Mainplant PLCSystem         | _DemandPoll     | BOOL    |                            |            | 00:00:00.0100000 | True       | False     | True       | False     | False     |             |
| OPC UADescription | on Ola.Mainplant PLCSystem.     | _Description    | STRING  |                            |            | 00:00:00.0100000 | 100        | 0         | 100        | 0         | 0         |             |
| OPC UADeviceId    | Ola.Mainplant PLCSystem         | _Deviceld       | STRING  | Driver-dependent device ID |            | 00:00:00.0100000 | 100        | 0         | 100        | 0         | 0         |             |
| OPC UAEnabled     | Ola.Mainplant PLCSystem         | _Enabled        | BOOL    |                            |            | 00:00:00.0100000 | True       | False     | True       | False     | False     |             |
| OPC UAError       | Ola.Mainplant PLCSystem.        | _Error          | BOOL    |                            |            | 00:00:00.0100000 | True       | False     | True       | False     | False     |             |
| OPC UANoError     | Ola.Mainplant PLCSystem         | _NoError        | BOOL    |                            |            | 00:00:00.0100000 | True       | False     | True       | False     | False     |             |
| OPC UAScanMod     | e Ola.Mainplant PLCSystem       | _ScanMode       | STRING  |                            |            | 00:00:00.0100000 | 100        | 0         | 100        | 0         | 0         |             |
| OPC UAScanRate    | Ms Ola.Mainplant PLCSystem.     | _ScanRateMs     | UI4     |                            |            | 00:00:00.0100000 | 100        | 0         | 100        | 0         | 0         |             |
| OPC UASecondsl    | nError Ola.Mainplant PLCSystem. | _SecondsinError | UI4     |                            |            | 00:00:00.0100000 | 100        | 0         | 100        | 0         | 0         |             |
| OPC UA. Simulated | Ola.Mainplant PLC. System.      | Simulated       | BOOL    |                            |            | 00:00:00.0100000 | True       | False     | True       | False     | False     |             |

14. To delete a row, select the row and right-click to select the "Delete Selected Trend(s)" option

| Name                 | Item ID                 |               | Туре          | Description  |
|----------------------|-------------------------|---------------|---------------|--------------|
| OPC UADemandPoll     | Ola.Mainplant PLCSystem | а на н<br>Съф | 0001          | Chilly V     |
| OPC UADescription    | Ola.Mainplant PLCSystem | Cut           |               | Ctn+X        |
| OPC UADeviceId       | Ola.Mainplant PLCSystem | Сору          |               | Ctrl+C       |
| OPC UAEnabled        | Ola.Mainplant PLCSystem | Paste         |               | Ctrl+V       |
| OPC UAError          | Ola.Mainplant PLCSystem | Paste Nev     | w Trend(s)    | Ctrl+Shift+V |
| OPC UANoError        | Ola.Mainplant PLCSystem | Province C    | DC Canvar     | Chally D     |
| OPC UAScanMode       | Ola.Mainplant PLCSystem | BIOWSEC       | · - ·         | Cui+b        |
| OPC UAScanRateMs     | Ola.Mainplant PLCSystem | Add Blan      | k Irend       |              |
| OPC UASecondsInError | Ola.Mainplant PLCSystem | Delete Se     | lected Trend( | (s) Del      |
| OPC UASimulated      | Ola.Mainplant PLCSystem | Find          |               | Ctrl+F       |
|                      |                         | Replace       |               | Ctrl+H       |
|                      |                         | Hide Col      | umns          | +            |

15. Apply and save your changes at the top of the window. Click on the "Start" button to start logging data

| File Edit Canary Admin Help                                                                                                    | File Edit Canary Admin Help  |
|----------------------------------------------------------------------------------------------------|------------------------------|
| General Untitled                                                                                                    | General Untitled             |
| Image: Start     Image: Start     I | Edit Start Save Apply Cancel |
| Name: Untitled                                                                                                    | Name: Untitled               |

16. If your data is logging correctly, you will see the following at the bottom of the window, where your computer name will be displayed in place of the black box

| Logger: | - 10 trends Session: 10 | ) trends |
|---------|-------------------------|----------|
|         |                         |          |
|         |                         |          |

#### 6. Summary

To connect to an OPC UA or OPC DA server to collect data in Canary, here is a summary of what you need to do:

- 1. Setup the OPC Collector for OPC UA data collection in the Canary Admin application
- 2. Start the logging sessions
- 3. OR Setup the OPC Collector for OPC DA data collection in the Canary Admin application
- 4. Create logging sessions and log the data in the Logger Administrator application

For additional resourcing, please direct yourself to the Canary user manual: https://help.canarylabs.com/hc/en-us/articles/360051080774-The-Canary-System-Quick-Start-<u>Guide-V20-1-0-</u>

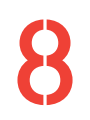

+27(0)115958458

information@element8.co.za

element8.co.za

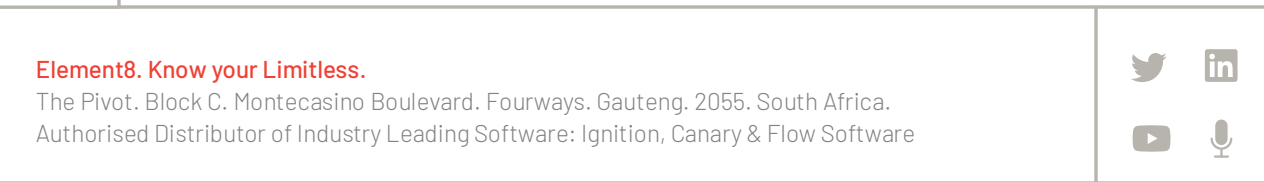